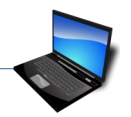

Für diese Übung brauchst du den Ordner CG.

Lade dir die Datei CG.exe von Easy4me.info herunter und speichere sie z.B. auf dem Desktop. Mit einem Doppelklick darauf wird der Ordner CG entpackt.

1. Gehe in den Ordner CG\Sport\BasketbalI\NBA\Chicago Bulls und verschiebe die Datei Ball nach CG\Sport\FußbalI\Champions League.

Markiere die Datei **Ball**  $\rightarrow$  mit Strg+x ausschneiden  $\rightarrow$  einfügen mit strg+v

- Öffne ein Textverarbeitungsprogramm (z.B. Word).
  Speichere das leere Dokument unter dem Namen Prost im Ordner CG\Sport\Formel1.
- 3. Lege im Ordner **CG** einen Ordner **Berichte** an.
- 4. Lege im Ordner **CG\Sport\Wintersport\Snowboard** zwei Ordner mit den Namen **Damen** und **Herren** an.
- 5. Gehe in den Ordner CG\Sport\Wintersport\Schi\Herren und kopiere die Dateien Abfahrt und RTL nach CG\Sport\Wintersport\Snowboard\Herren.
- 6. Lösche den Ordner CG\Sport\Wintersport\Eisstockschießen.
- 7. Gehe in den Ordner CG\Sport\BasketbalI\NBA\Rest und lösche die Datei Ball.
- 8. Suche alle Dateien vom Format \*.gif, die sich in CG\Sport und Unterordnern befinden und kopiere sie nach CG\Berichte.
- 9. Benenne die Datei CG\Sport\FußbalI\Meisterschaft\Tabelle um in Punktetabelle. Falls die Dateierweiterung .xlsx angezeigt wird, ändere diese nicht!
- Es existieren zwei Dateien mit dem Namen *Prost.* Suche sie und lösche die ältere Datei.
  Wechsle in den Ordner CG, verwende die Suchfunktion und vergleiche das Datum.
- 11. Verschiebe im Ordner **CG\Buchhaltung** alle Dateien aus dem Jahr 2019 in den Ordner **CG\ Buchhaltung\2019.**

Stelle die Ansicht auf Detailansicht um und sortiere nach Datum. Schneide die Dateien aus und füge sie in den Ordner 2019 ein.

- 12. Erstelle eine Verknüpfung im Ordner CG zum Ordner CG\Buchhaltung/Mahnungen. Rechtsklick auf den Ordner Mahnungen → Kopieren gehe zu Ordner CG – Rechtsklick: Verknüpfung einfügen.
- 13. Extrahiere im Ordner **CG**\**Sonstiges** aus der komprimierten Datei **Bilder.zip** alle enthaltenen Dateien. Behalte den vorgegebenen Ordner.
- 14. Im Ordner **CG**\**Sonstiges** füge das Textdokument **Aktuelles** zur ZIP-komprimierten Datei *demo.zip* hinzu.

Die Datei Aktuelles mit Strg+c kopieren  $\rightarrow$  Doppelklick auf demo.zip  $\rightarrow$  mit Strg+v einfügen oder: die Datei Aktuelles mit der Maus über demo.zip ziehen und dort auslassen.

- 15. Öffne die Datei Fragen 1 im Ordner CG! (Diese Datei wird für die nächsten Aufgaben gebraucht!)
- 16. Gehe in den Ordner CG/Buchhaltung. Aktiviere die Detailansicht. Ordne die Dateien im Explorer aufsteigend nach Datum. Mach einen Screenshot dieses Explorerfensters (alt+Druck).
- 17. Füge den Screenshot am Ende des Dokuments *Fragen 1* ein! Wechsle zum geöffneten *Textverarbeitungsprogramm.* Beantworte die weiteren Fragen im Dokument *Fragen 1*.